## The Hong Kong Academy for Performing Arts Libraries User Guides on Wireless Display Adaptor (Seminar Room C)

The wireless display adaptor allows you to share the screen of your laptop, tablet or smartphone to the 42" LED TV. The adaptor works with Miracast certified Operating Systems including Windows 11/10.

Please refer to steps below for connection:

1. Switch on the power of Wireless Display Adaptor.

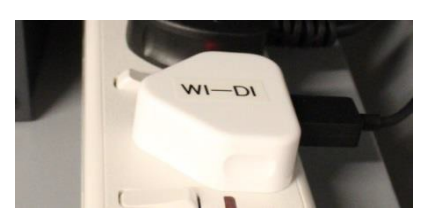

2. Press the **Wi-Di** button on signal switch.

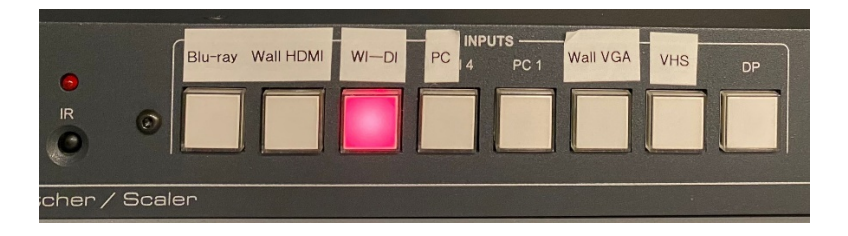

3. Switch on the LED TV by using remote control. The following image should be displayed on TV.

| Library_Seminar_Room_C<br>Ready to connect                                                                        |           |
|----------------------------------------------------------------------------------------------------|-----------|
| Image: Swipe down → Connect                                                                                       |           |
| For firmware update and additional settings, download Wireless Display<br>Adapter app from Windows Store V2.08365 | Microsoft |

## 4. On your device:

| Windows 11                                                                                                    |
|----------------------------------------------------------------------------------------------------|
| • Press Windows logo key + K to open Cast from Quick Settings. If Windows asks for Wi-Fi connection, connect to Wi-Fi "HKAPA" or "Wi-Fi.HK via HKAPA".                                                                                          |
| • Select "Library_Seminar_Room_C".                                                                                                    |
| • When the Wi-Di connection is being established, "Connecting to your device" is displayed on top of the screen as shown below.                                                                                                    |
| Connecting to your device                                                                                                    |
| • When the Wi-Di connection is established, "Connected to Library_Seminar_Room_C" is displayed<br>on top of the screen as shown below, while the screen is mirrored to the LED TV. To disconnect<br>your device from Wi-Di, click "Disconnect". |
| Connected to Library_Seminar_Room_C Disconnect ੴ ☆ >                                                                                                    |
| Windows 10                                                                                                    |
| • Press Windows logo key 📕 + K to open the Connect quick action.                                                                                                    |
| • Select "Library_Seminar_Room_C".                                                                                                    |
| • When the Wi-Di connection is being established, "Connecting to your device" is displayed on top of the screen as shown below.                                                                                                    |
| I Connecting to your device                                                                                                    |
| • When the Wi-Di connection is established, "Connected to Library_Seminar_Room_C" is displayed on top of the screen as shown below, while the screen is mirrored to the LED TV. To disconnect your device from Wi-Di, click "Disconnect".       |
| ∥ Connected to Library_Seminar_Room_C ビ <sup>®</sup> Disconnect ŵ ☆ >                                                                                                    |

5. Switch off the power of Wireless Display Adaptor after use.